# Kapsejladsleder Seminar 2021 – Manage2Sail for Dommere

Denne workshop vil guide dig gennem hvordan du som dommer benytter de mest basale og relevante funktioner for Dommere i Manage2Sail

- Indtastning af protest tider
- Oprettelse af 'Opslag' på opslagstavlen
- Modtagelse af protester og registrering af disse.
- Tidsplan for protest høringer
- Under høringen
  - Udfyldning af protest skemaets bagside
  - Publicering af kort afgørelse + detaljer for høringen
  - Registrering af ændringer i resultater
- Regel 42 straffe

#### I BEDES UDELUKKENDE ARBEJDE MED EUROPA JOLLE KLASSEN.

#### Manage2Sail består af tre dele:

SailorAPP (nyt værktøj til sejjleren) https://juryterminal.manage2sail.com/ (bemærk at man kun kan tilgå app'en men stævnet afholdes) Deltager med kode til SailorAPP DEN 10 – RFnnHl8jtL DEN 1396 – seQJhELMJ8 DEN 1575 - ZvilZXgHh2 DEN 1592 – VtglMdRSks DEN 16 – hOZ7Sn38MS DEN 1602 – hDrLLOQkN5

#### ORM (Backend til regatta management):

https://orm.manage2sail.com/production/Account/Login

Brugernavn: kapsejladsleder Password: seminar2021

INFO – Offentlig tilgængelig https://www.manage2sail.com/e/Vingsted ORM – Oprettelse af protest tider https://orm.manage2sail.com/production/Account/Login

Brugernavn: kapsejladsleder Password: seminar2021

Login i ORM og gå til:

'Noticeboard' -> 'Protest times' -> 'New' eller klik på dato hvis der allerede er oprettet protest tider den pågældende dag

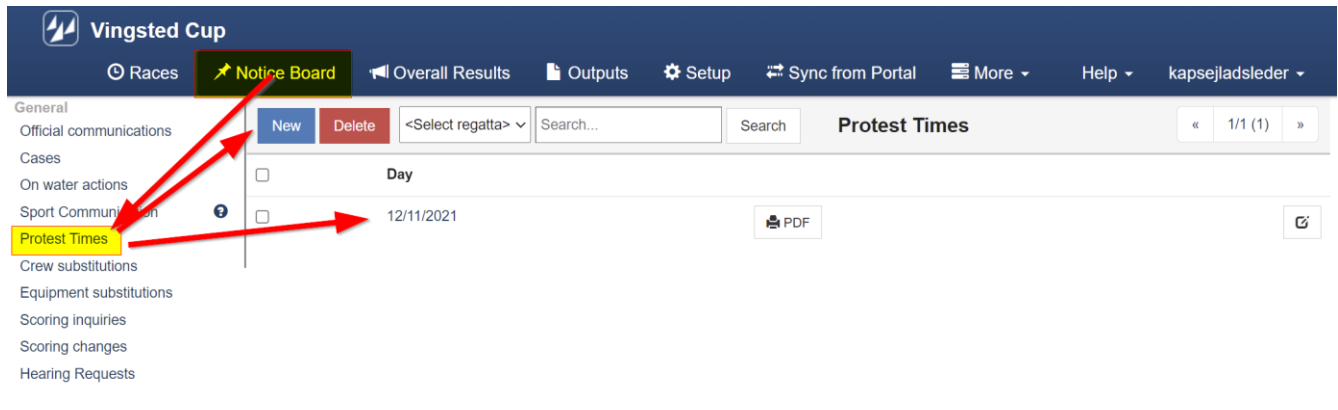

Version: 1.0.1691.0

Forslag til protest tider udregnes på baggrund af den data der er inddateret i systemet omkring hvornår dagens sidste sejlads er afsluttet eller hvornår AP over A blev vist.

|        | Vingsted C   | up             |                |                |         |             |         |              |                    |       |          |                     |                  |                           |
|--------|--------------|----------------|----------------|----------------|---------|-------------|---------|--------------|--------------------|-------|----------|---------------------|------------------|---------------------------|
|        | 🕑 Races      | X Notice Board |                | 📕 Overall Resu | ilts 🕒  | s 🕒 Outputs |         | Sync fro     | 🛱 Sync from Portal |       | 📑 More 👻 |                     | Help 🗸           | kapsejladsleder 🗸         |
| Save   | Save & Close | Close          | Protes         | t Time Limits  |         |             |         |              |                    |       |          |                     |                  |                           |
|        |              |                |                | ]              |         |             |         |              |                    |       |          |                     |                  |                           |
|        |              | [              | Day 12/11/2021 | ©              | C Reini | it          |         |              |                    |       |          | <b>₽</b> P          | DF (version fron | n: 11/11/2021 4:12:17 PM) |
|        | Class        |                | Fleet Is Medal | Last Finishe   | d / AP  | Protest Tir | ne Area | Protest Time | ə Limit            | 🔒 💭 ເ |          | pdate from schedule |                  |                           |
| 29er   |              | ~              |                | 12/11/2021     | 15:36   | 30          | Bravo   | 12/11/2021   | 16:06              |       | t        | ŧ                   | â                |                           |
| Europe |              | ~              |                | 12/11/2021     | 15:51   | 15          | Alpha   | 12/11/2021   | 16:06              |       | t        | ŧ                   | â                |                           |
| Zoom 8 |              | ~              |                | 12/11/2021     | 13:42   | 30          |         | 12/11/2021   | 14:12              |       | t        | ŧ                   | â                |                           |
|        |              |                |                |                |         |             |         |              | ✦Add               |       |          |                     |                  |                           |

|        | Vingsted C   | up             |                |                   |         |             |         |             |                    |  |          |       |                   |                              |
|--------|--------------|----------------|----------------|-------------------|---------|-------------|---------|-------------|--------------------|--|----------|-------|-------------------|------------------------------|
|        | 🛈 Races      | 🖈 Notice Board |                | 📢 Overall Results |         | Outputs     | 🌣 Setup | 🛱 Sync fr   | 🛱 Sync from Portal |  | 📑 More 👻 |       | Help <del>-</del> | kapsejladsleder <del>-</del> |
| Save   | Save & Close | Close          | Protes         | t Time Limits     |         |             |         |             |                    |  |          |       |                   |                              |
|        |              |                |                |                   |         |             |         |             |                    |  |          |       |                   |                              |
|        |              |                | av 12/11/2021  | O                 | C Reir  | nit         |         |             |                    |  |          | 🖨 P   | DF (version from  | : 11/11/2021 4:12:17 PI      |
|        | Class        |                | Fleet Is Medal | Last Finishe      | ed / AP | Protest Tir | me Area | Protest Tim | e Limit            |  | Ωu       | pdate | from schedule     |                              |
| 29er   |              | ~              |                | 12/11/2021        | 15:36   | 30          | Bravo   | 12/11/2021  | 16:06              |  | 1        | ŧ     | â                 |                              |
| Europe |              | ~              |                | 12/11/2021        | 15:51   | 45          | Alpha   | 12/11/202   | 16:36              |  | t        | ŧ     | â                 |                              |
| Zoom 8 |              | ~              | •              | 12/11/2021        | 13:42   | 30          |         | 12/11/2021  | 14:12              |  | t        | ŧ     | Ô                 |                              |
|        |              |                |                |                   |         |             |         |             | +Add               |  |          |       |                   |                              |

Lad os prøve at justerer protest tiden for Europe fra 15 til 45 minutter.

Created: 11/11/2021 4:09:19 PM (kapsejladsleder) Updated: 11/11/2021 4:12:17 PM (kapsejladsleder)

Version: 1.0.1691.0

Dermed justeres 'Protest Time Limit' i forhold til hvornår sidste sejlads sluttede. Man kan også justerer tidspunktet for protest tiden manuelt.

Herefter er protest tider opdateret på den officielle opslagstavle (ONB).

https://www.manage2sail.com/da-DK/event/Vingsted#!/onb?tab=protesttimes&classId=1beb96f6-0639-45a5a8c8-0136e3d9c542

| * = = = = • = •                              |                                       |                                |                                      |
|----------------------------------------------|---------------------------------------|--------------------------------|--------------------------------------|
|                                              | Registre                              | ring som bruger i M2S! 🔷 👻 Jeg | ønsker hjælp / flere informationer 🛛 |
| 0 11                                         |                                       |                                |                                      |
| manage2sail.cor                              | n                                     |                                |                                      |
| Stævne administration for klubber og sejlere |                                       |                                |                                      |
| Start Stævner Liga Klasse                    | er Klubber Opret bruger               |                                | Live tracking powered by TracTrac*   |
|                                              |                                       |                                |                                      |
|                                              |                                       |                                |                                      |
| Vingsted Cu                                  | р                                     | Sponsor 1                      | Sponser 2 Sponser 3                  |
| 12-11-2021 - 13-11-2021                      |                                       | C                              | Second Second Second Second          |
| Partnere                                     |                                       |                                |                                      |
|                                              |                                       |                                |                                      |
| Partner 1 Partner 2 Partner 3                |                                       |                                |                                      |
|                                              |                                       |                                |                                      |
|                                              |                                       |                                |                                      |
| Detaljer Klasser Tilmeldte Resulta           | ter Opslagstavle                      |                                | Tilmelding til dette stævne          |
| Dokumenter Opslag Tidsplan Protes            | t tider Jury Protesthøringer Handling | er på vandet Øvrige beskeder   | Udskiftning i besætning              |
| Scoring Inquiries Udskiftning af udstyr      |                                       |                                |                                      |
| 12-11-2021 ~                                 |                                       |                                |                                      |
|                                              | Klasse                                | Protesttidsfrist               |                                      |
|                                              | Zoom 8                                | 14:12                          |                                      |
|                                              | 29er                                  | 16:06                          |                                      |
|                                              | Europe                                | 16:36                          |                                      |

# Oprettelse af 'Opslag' på opslagstavlen

Hvis vi som protest komité ønsker at protesterer mod en båd skal vi informerer båden i henhold til RRS 61.1

| 🕢 Vingsted C                         | up  |           |                            |                                |         |              |              |             |              |         |            |                    |
|--------------------------------------|-----|-----------|----------------------------|--------------------------------|---------|--------------|--------------|-------------|--------------|---------|------------|--------------------|
| © Races                              | × 1 | lotice Bo | ard 📢                      | Overall Results                | Dutputs | 🌣 Setup      | 🛱 Sync       | from Portal | 📑 More 🗕     | Help -  | kapsejlads | leder <del>-</del> |
| General Official communications      | -   | New       | Delete                     | <select regatta=""> ~</select> | Search  | s            | search       | Official co | mmunicatio   | າຣ      | « 1/1      | (1) »              |
| Cases<br>On water actions            |     | 🗆 In      | terna <mark>l N</mark> ame | Item Number                    | Affects | Header       |              | Issued      | d by Publish | ed Date | Published  |                    |
| Sport Communication<br>Protest Times | 0   |           |                            | 2                              | Results | Race committ | ee penalties | s MJ        | 11/11 1      | 3:34    | 1          | G                  |
| Crew substitutions                   |     |           |                            |                                |         |              |              |             |              |         |            |                    |
| Scoring inquiries                    |     |           |                            |                                |         |              |              |             |              |         |            |                    |
| Scoring changes<br>Hearing Requests  |     |           |                            |                                |         |              |              |             |              |         |            |                    |

Version: 1.0.1691.0

Select 'Notice Board' -> 'Official communications' -> 'New'

|         | Vingsted C     | Cup            |                                                                                                    |              |          |            |                    |           |             |             |          |        |                   |
|---------|----------------|----------------|----------------------------------------------------------------------------------------------------|--------------|----------|------------|--------------------|-----------|-------------|-------------|----------|--------|-------------------|
|         | O Races        | 🖈 Notice       | e Board                                                                                                    | · <b>M</b> O | verall I | Results    | L Outputs          | 🌣 Setup   | 🛱 Sync      | from Portal | 🖬 More 🗸 | Help - | kapsejladsleder - |
| Save    | Save & Close   | Close          | Offici                                                                                                    | al cor       | nmun     | icatior    | 1                  |           |             |             |          |        |                   |
| TEMPLAT | TES Notice of  | Warnings       | Hearing O                                                                                                    | f Suppor     | t Boat / | Person     | Intention of Prote | st Standa | d Penalties |             |          |        |                   |
|         |                | Internal Nam   | e                                                                                                    |              |          |            |                    |           |             |             |          |        |                   |
|         | Affec          | ts Date/Time   | * DD/MM/                                                                                                    | YYYY         |          |            | hh:mm 🕲            |           |             |             |          |        |                   |
|         |                | Issued by      | •                                                                                                    |              |          |            |                    |           |             |             |          |        |                   |
|         | Do             | ocument type   | * <select< td=""><td>type&gt;</td><td></td><td></td><td>~</td><td></td><td></td><td></td><td></td><td></td><td></td></select<>    | type>        |          |            | ~                  |           |             |             |          |        |                   |
|         |                | Regatt         | a <select< td=""><td>regatta&gt;</td><td></td><td>~</td><td></td><td></td><td></td><td></td><td></td><td></td><td></td></select<> | regatta>     |          | ~          |                    |           |             |             |          |        |                   |
|         |                | Race Nam       | e                                                                                                    |              |          |            |                    |           |             |             |          |        |                   |
|         |                | Are            | a <select< td=""><td>area&gt;</td><td></td><td>~</td><td></td><td></td><td></td><td></td><td></td><td></td><td></td></select<>    | area>        |          | ~          |                    |           |             |             |          |        |                   |
|         |                | Notice affect  | s C Result                                                                                                    | s 🗆 Sch      | edule (  | Other      |                    |           |             |             |          |        |                   |
|         | Notice affects | s (custom tex  | t)                                                                                                    |              |          |            |                    |           |             |             |          |        |                   |
|         |                | Custom PD      | F Choose                                                                                                    | ə            |          |            |                    |           |             |             |          |        |                   |
|         |                | Max PDF        | size is 3MB                                                                                                    |              |          |            |                    |           |             |             |          |        |                   |
|         |                | Heade          | er                                                                                                    |              |          |            |                    |           |             |             |          |        |                   |
|         | Sum            | Subheade       | er                                                                                                    |              |          | _          |                    |           |             |             |          |        |                   |
|         | Sum            | inary (Englisi | " B                                                                                                    | Ι <u>U</u>   | 8        | <b>A</b> • | Helvetica • 13     | • 🗄 🗄     | Ξ· Τ        | Ĭ <b>▼</b>  |          |        |                   |
|         |                |                |                                                                                                    |              |          |            |                    |           |             |             |          |        |                   |
|         | Cummor: ()     |                |                                                                                                    |              |          |            |                    |           |             |             |          |        |                   |
|         | Summary (Lo    | ocal language  | <sup>e)</sup> <b>B</b>                                                                                                    | ΙU           | 8        | <b>A</b> • | Helvetica - 13     |           | Ξ· Τ        | ·I• •       |          |        |                   |
|         |                |                |                                                                                                    |              |          |            |                    |           |             |             |          |        |                   |

## Choose 'Intention of Protest'

| pe                            |                          |                           |   |
|-------------------------------|--------------------------|---------------------------|---|
| Document of Protest Committee | ~                        |                           |   |
| oats                          |                          |                           |   |
| Boat: Europe ~ 1              | ✓ DEN 10 (Jonas ULLMANN) | ¥                         | â |
| <b>Rule:</b> 10               | Location:                | Første gang ved topmærkel |   |
| ➡Add protested                |                          |                           |   |

Udfyld detaljerne...

| Save Save | e & Close     | Close         | C       | Official                 | com                 | mui              | nicat                | ior          | ı                                  |                |                |             |         |              |             |
|-----------|---------------|---------------|---------|--------------------------|---------------------|------------------|----------------------|--------------|------------------------------------|----------------|----------------|-------------|---------|--------------|-------------|
| TEMPLATES | Notice of \   | Warnings      | Неа     | ring Of S                | upport I            | Boat /           | Perso                | n            | Intention of F                     | Protest        | Standar        | d Penaltie  | es      |              |             |
|           | I             | nternal Nam   | e       |                          |                     |                  |                      |              |                                    |                |                |             |         |              |             |
|           | Affects       | s Date/Time   | * 12    | 2/11/2021                |                     |                  |                      |              | 21:43 🕓                            |                |                |             |         |              |             |
|           |               | Issued by     | * Ju    | ıry                      |                     |                  |                      |              |                                    |                |                |             |         |              |             |
|           | Doo           | cument type   | * D     | ocument                  | of Prote            | est Co           | ommitte              | ee           | ~                                  |                |                |             |         |              |             |
|           |               | Regatt        | a E     | urope                    |                     |                  |                      | ~            |                                    |                |                |             |         |              |             |
|           |               | Race Nam      | e       |                          |                     |                  |                      |              |                                    |                |                |             |         |              |             |
|           |               | Are           | a <     | Select are               | ea>                 |                  |                      | ~            |                                    |                |                |             |         |              |             |
|           | I             | Notice affect | ts 🗆 I  | Results (                | □ Sche              | dule             | 🗹 Oth                | er           |                                    |                |                |             |         |              |             |
| No        | otice affects | (custom tex   | t)      |                          |                     |                  |                      |              |                                    |                |                |             |         |              |             |
|           |               | Custom PD     | FC      | hoose                    |                     |                  |                      |              |                                    |                |                |             |         |              |             |
|           |               | Max PDF       | size is | 3MB                      |                     |                  |                      |              |                                    |                |                |             |         |              |             |
|           |               | Heade         | er P    | rotest Co                | mmittee             | Inter            | ntion to             | Pro          | otest                              |                |                |             |         |              |             |
|           |               | Subheade      | er      |                          |                     |                  |                      |              |                                    |                |                |             |         |              |             |
|           | Summ          | nary (English | ו)      | B I                      | U                   | <b>a</b>         | A                    | •            | Helvetica 🕶                        | 13•            |                | ≡・          | Ti•     | •            |             |
|           |               |               | C       | Committe                 | e intend            | l to pr          | rotest th            | he f         | ollowing boats:                    |                |                |             |         |              |             |
|           |               |               |         | Class                    |                     | Ra               | ace                  |              | Sail. No                           |                | Rule           | Locatio     | on      |              |             |
|           |               |               |         | Europe                   |                     | 1                |                      |              | DEN 10                             |                | 10             | Første g    | gang ve | ed topmærk   | et          |
|           |               |               | ŀ       | learing ti<br>be availat | mes wil<br>ble from | l be p<br>the ju | osted i<br>ury offic | n th<br>ce b | e hearing sche<br>efore the hearii | dule as<br>ng. | s soon as pos  | ssible. A c | opy of  | the actual p | rotest will |
| Sı        | ummary (Lo    | cal language  | e)      | BI                       | Ū                   | 8                | A                    | •            | Helvetica •                        | 13•            | i≡ 1 <u></u> ≡ | ≡・          | TI▼     |              |             |

Udfyld de manglende felter og klik 'Save'

| Save Save & Close Close      | Official comm                             | nunicatior                          | 1                                           |               |            |            |                       |                            |                          |
|------------------------------|-------------------------------------------|-------------------------------------|---------------------------------------------|---------------|------------|------------|-----------------------|----------------------------|--------------------------|
| TEMPLATES Notice of Warnings | Hearing Of Support B                      | oat / Person                        | Intention of Protest                        | Standard      | d Penaltie | !S         |                       |                            |                          |
|                              |                                           |                                     |                                             |               |            | Down       | load PDF Preview      | Publish to INFO<br>Not put | Unpublish<br>plished yet |
| Item number *                | 3                                         |                                     |                                             |               |            |            |                       |                            |                          |
| Internal Name                |                                           |                                     |                                             |               |            |            |                       |                            |                          |
| Affects Date/Time *          | 12/11/2021                                |                                     | 21:43 🕑                                     |               |            |            |                       |                            |                          |
| Issued by *                  | Jury                                      |                                     |                                             |               |            |            |                       |                            |                          |
| Document type *              | Document of Protes                        | st Committee                        | ~                                           |               |            |            |                       |                            |                          |
| Regatta                      | Europe                                    | ~                                   |                                             |               |            |            |                       |                            |                          |
| Race Name                    |                                           |                                     |                                             |               |            |            |                       |                            |                          |
| Area                         | < Colort prop                             |                                     |                                             |               |            |            |                       |                            |                          |
| Alea                         |                                           | ×                                   |                                             |               |            |            |                       |                            |                          |
| Notice affects               | □ Results □ Sched                         | ule 🗹 Other                         |                                             |               |            |            |                       |                            |                          |
| Notice affects (custom text) |                                           |                                     |                                             |               |            |            |                       |                            |                          |
| Custom PDF                   | Choose                                    |                                     |                                             |               |            |            |                       |                            |                          |
| Header                       | Protest Committee                         | Intention to Pro                    | otest                                       |               |            |            |                       |                            |                          |
| Subheader                    |                                           |                                     |                                             |               |            |            |                       |                            |                          |
| Summary (English)            | <b>D</b> <i>I</i> II                      |                                     | Helvetica • 13•                             |               | = -        | Tte        |                       |                            |                          |
|                              |                                           |                                     |                                             | 2             | =.         | It.        |                       |                            |                          |
|                              | Committee intend                          | Race                                | Sail. No                                    | Rule          | Locatio    | 'n         |                       |                            |                          |
|                              | Europe                                    | 1                                   | DEN 10                                      | 10            | Første o   | rang ved t | tonmærket             |                            |                          |
|                              | Luopo                                     |                                     | 52.110                                      |               | . 51515 (  | Jang Vou   | aprilation of         |                            |                          |
|                              | Hearing times will<br>be available from t | be posted in th<br>he jury office b | e hearing schedule as<br>efore the hearing. | s soon as pos | sible. A c | opy of the | e actual protest will |                            |                          |
|                              |                                           |                                     |                                             |               |            |            |                       |                            |                          |

Klik 'Publish to INFO'

Opslaget er nu online (I løbet af 5 minutter):

https://www.manage2sail.com/da-DK/event/Vingsted#!/onb?tab=officialCommunication&classId=1beb96f6-0639-45a5-a8c8-0136e3d9c542

| M<br>Stæv     | anage?                           | 2sail                    | .COr               | n        |           |                 |                    |                     |                         |                   |
|---------------|----------------------------------|--------------------------|--------------------|----------|-----------|-----------------|--------------------|---------------------|-------------------------|-------------------|
| Star          | t Stævner                        | Liga                     | Klass              | er k     | Klubber   | Opret brug      | ger                |                     | Live tracking powere    | ed by <b>Trac</b> |
| Partnere      | DANSK<br>SEJLUNION<br>12-        | ingste                   | ed Cu<br>3-11-2021 | ıp       |           |                 |                    | Spansor 1           | Sponsor 2 Spon          | sor 3             |
| Partne        | r 1 Partne                       | r 2                      | Partner 3          |          |           |                 |                    |                     |                         |                   |
| Deta          | jer Klasser                      | Tilmeldte                | Resulta            | ater     | Opslagsta | vle             |                    |                     | Tilmelding til dette s  | tævne             |
| Doku<br>Scori | menter Opslag<br>ng Inquiries Ud | Tidsplan<br>skiftning af | n Protes<br>udstyr | st tider | Jury      | Protesthøringer | Handlinger på vand | let Øvrige beskeder | Udskiftning i besætning |                   |
| Protestk      | omité dokument                   | ~ Euro                   | ope                |          | Ŷ         | •               |                    |                     |                         |                   |
| Nr. Put       | oliceret                         | På                       | virker             | Titel    |           |                 |                    | Туре                | PDF                     |                   |
|               |                                  |                          |                    |          |           |                 |                    |                     |                         |                   |

Klik på 'PDF' for at se opslaget...

SailorAPP https://juryterminal.manage2sail.com/

Sejleren kan via personligt login:

- Indsende en protest/anmodning om godtgørelse
- Bede om udskiftning i besætningen
- Bede om udskiftning af udstyr
- Oprette en resultat forespørgsel

Login som en af bådende:

DEN 10 – RFnnHl8jtL DEN 1396 – seQJhELMJ8 DEN 1575 - ZvilZXgHh2 DEN 1592 – VtglMdRSks DEN 16 – hOZ7Sn38MS DEN 1602 – hDrLLOQkN5

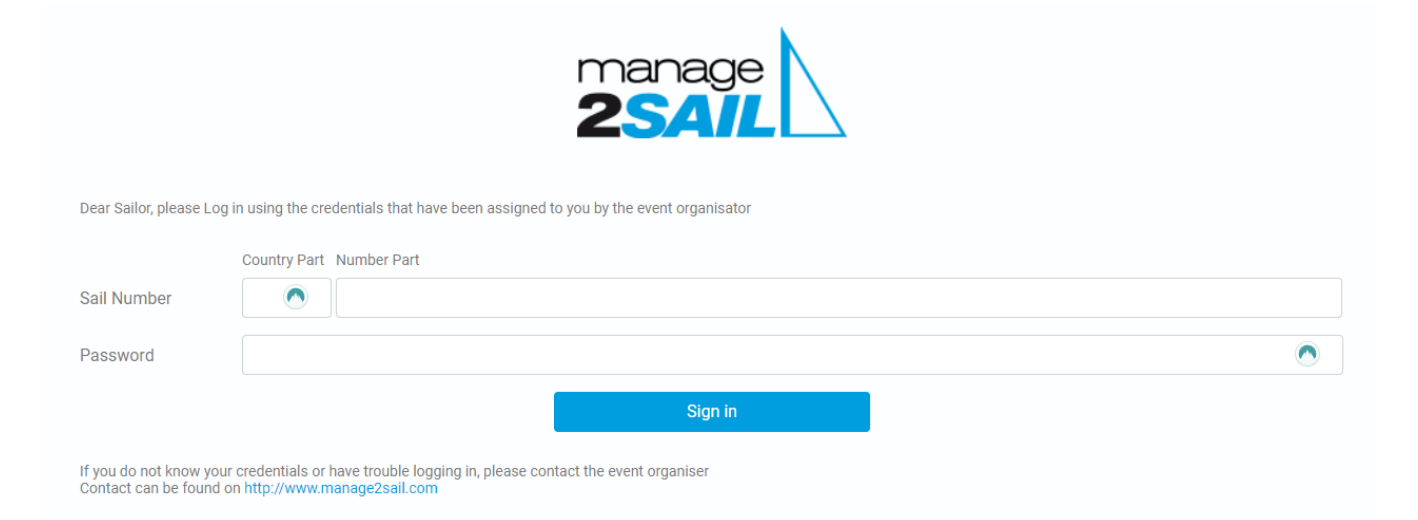

| Vingsted Cup<br>12/11/2021 - 13/11/2021<br>Europe<br>DEN 10<br>Log out |
|------------------------------------------------------------------------|
| Menu                                                                   |
| Scoring Inquiries                                                      |
| Hearings                                                               |
| Crew Substitutions                                                     |
| Equipment Substitutions                                                |
|                                                                        |

Lad os bede om en høring ved at vælge 'Hearing'

| Vingsted Cup<br>12/11/2021 - 13/11/2021<br>Europe<br>DEN 10<br>Log out |
|------------------------------------------------------------------------|
| Back Hearings                                                          |
| New Hearing Request                                                    |
| My Hearing Requests                                                    |
| My Hearings                                                            |
|                                                                        |

## og opret en protest mod en anden båd.

| Back                             |                   | New            | Heari | ing Request                                                                                 |    |
|----------------------------------|-------------------|----------------|-------|---------------------------------------------------------------------------------------------|----|
| Туре                             |                   |                |       | Rules Applicable                                                                            |    |
| Protest                          |                   |                | ~     | Regel 10                                                                                    |    |
| Race number(s)                   | )                 |                |       | INCIDENT (When and Where) inculding brief description                                       |    |
| 1 ×                              |                   |                | × •   | Jeg sejlede på styrbord på første opkryds. DEN 1608 var                                     | på |
| Respondent(s)                    |                   |                |       | bagbord og jeg var nødt til at fald af og ga agten om han<br>hæk for at undgå en kollision. | S  |
| Respondent                       | : 1               |                | Ê     |                                                                                             | 10 |
| Boat (Ano                        | other Team)       | ~              |       | Contact Email                                                                               |    |
| Europe                           |                   | ~              |       | jacob@andersen-fredericia.dk                                                                |    |
| Race 1                           |                   | ~              |       | Contact Phone                                                                               |    |
| DEN 1608 (/                      | Anders VESTERHOLN | I-LAVESEN) 🗸   |       | +4553747150                                                                                 |    |
| Witness(es) There are no c + Add | data              |                |       |                                                                                             |    |
| Informing                        | g The Protes      | tee            |       | Attachments (Total file sizes cannot                                                        |    |
| By Hailing                       |                   |                |       | exceed 2.5MB)                                                                               |    |
| Yes                              | ◯ No              | ○ Not required |       | case 1.jpg [180.674KB]                                                                      | â  |
| When / Where Ir                  | nfo               |                |       |                                                                                             |    |
| Lige efter ha                    | ændelsen          |                |       | + Add                                                                                       |    |
| Displaying Red F                 | Flag              |                |       |                                                                                             |    |
| Yes                              | ◯ No              | Not required   |       |                                                                                             |    |
| When / Where Ir                  | nfo               |                |       |                                                                                             |    |
| Lige efter ha                    | ændelsen          |                |       |                                                                                             |    |

Vedhæft et billede til din protest...

Vi kan herefter se de høringer vi har bedt om under 'My Hearing Requests'

| Back               | My Hearin       | ng Requests        |               |
|--------------------|-----------------|--------------------|---------------|
| Submitted On       | Handled By Jury | Updated            | Actions       |
| 11/13/2021 8:00 AM | No              | 11/12/2021 3:13 PM | Go to details |

Og under 'My Hearings' kan jeg se alle de høringer der ligger jeg er/var indvoldveret i (den høring jeg vandt i Fredags).

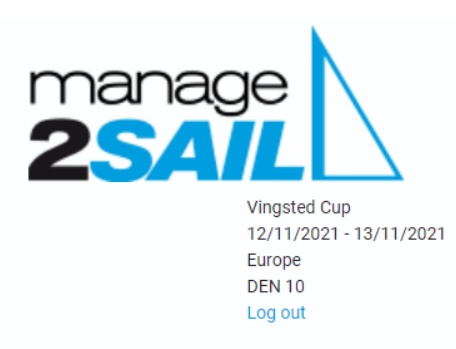

| Ba | Back My Hearings |           |               |                       |          |        |                                  |                       |  |  |  |  |  |
|----|------------------|-----------|---------------|-----------------------|----------|--------|----------------------------------|-----------------------|--|--|--|--|--|
| #  | Race             | Initiator | Respondent(s) | Scheduled<br>Hearing  | Location | Status | Decision                         | Updated               |  |  |  |  |  |
| 1  | 1                | DEN 10    | DEN 1575      | 11/12/2021 4:50<br>PM | Room 1   | Closed | DEN 1575 is scored DSQ in race 1 | 11/12/2021 3:08<br>PM |  |  |  |  |  |

ORM – Oprettelse af høring: https://orm.manage2sail.com/production/Account/Login

Brugernavn: kapsejladsleder Password: seminar2021

Vi skal nu have oprettet den høring som sejleren har bedt om (den kan endnu ikke ses af modparten eller andre).

Gå via 'Notice Board' -> 'Hearing Request' og vælg herefter ikonet ud for den høring du som sejler lige har oprettet og nu skal have oprettet i systemet (Is Handeled X indikerer at den ikke er publiceret under 'Cases' endnu).

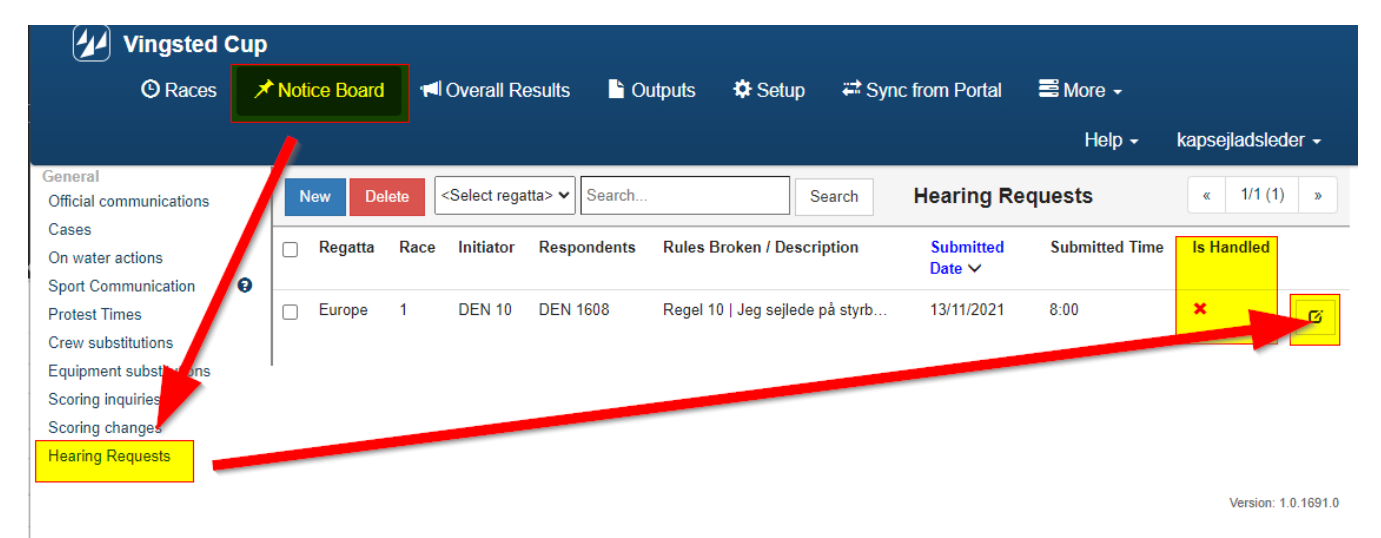

| Vingsted Cup                    |                                                            |                     |                          |                                    |
|---------------------------------|------------------------------------------------------------|---------------------|--------------------------|------------------------------------|
| 🕲 Races 🛛 🖈 Notice I            | Board 📕 Overall Results                                    | 🕒 Outputs 🛛 🌣 Setup | 🛱 Sync from Portal 🛛 🗮 I | More - Help - kapsejladsleder -    |
| Save & Close Close              | Hearing Request                                            |                     |                          |                                    |
| General Attachments             |                                                            |                     |                          | Set Handled & Save & Create Case   |
| Is Handled                      |                                                            |                     |                          |                                    |
| Type of Hearing *               | Protest ~                                                  |                     |                          |                                    |
| Regatta                         | Europe ~                                                   |                     |                          |                                    |
| Race number(s)                  | 1×                                                         |                     |                          |                                    |
| Initiator *                     | Boat 🗸                                                     | Europe 🗸            | 1 ~                      | DEN 10 (Jonas ULLMANN)             |
| Respondents *                   | Boat 🗸                                                     | Europe ~            | 1 ~                      | DEN 1608 (Anders VESTERHOL • Reset |
|                                 | +Add next respondent                                       |                     |                          |                                    |
| Witnesses                       | +Add next witness                                          |                     |                          |                                    |
| Incident Description (short) *  | Jeg sejlede på styrbord på<br>første opkryds. DEN 1608 var |                     |                          |                                    |
| Rules Alleged To Be Broken *    | Regel 10                                                   |                     |                          |                                    |
| Respondent informed by Hailing  | Yes 🗸                                                      |                     |                          |                                    |
| Info (Where/When)               | Lige efter hændelsen                                       |                     |                          |                                    |
| Respondent informed by Red Flag | Yes 🗸                                                      |                     |                          |                                    |
| Info (Where/When)               | Lige efter hændelsen                                       |                     |                          |                                    |
| Respondent informed another way | No 🗸                                                       |                     |                          |                                    |
| Contact Email                   | jacob@andersen-fredericia.dk                               |                     |                          |                                    |
| Contact Phone                   | +4553747150                                                |                     |                          |                                    |
| Submitted Date/time             | 13/11/2021 8:00                                            | 0                   |                          |                                    |
|                                 |                                                            |                     |                          |                                    |

Under Attachements kan du se evt. vedhæftede billeder etc.

Tryk 'Set Handeled & Save & Create Case'

Herefter overføres data til en ny Case:

| Vingsted Cup                                                   |                                   |                      |         |                  |                          |                            |                     |
|----------------------------------------------------------------|-----------------------------------|----------------------|---------|------------------|--------------------------|----------------------------|---------------------|
| ⊙ Races                                                        | Board 🔎 Overall Results           | Cutputs              | 🌣 Setup | Sync from Portal | 📑 More 🗸                 | Help <del>-</del> k        | apsejladsleder -    |
| Save & Close Close                                             | Case                              |                      |         |                  |                          |                            |                     |
| General Hearing Attachments                                    | Scoring changes Messag            | ing                  |         | Download PDF     | Preview Public<br>D PDF: | sh to INFO<br>Not publishe | Unpublish<br>ed yet |
| Case Number *                                                  | 2                                 |                      |         |                  |                          |                            |                     |
| Internal Case Name                                             |                                   |                      |         |                  |                          |                            |                     |
| Type of Hearing *                                              | Protest ~                         |                      |         |                  |                          |                            |                     |
| Regatta                                                        | Europe 🗸                          |                      |         |                  |                          |                            |                     |
| Race number(s)                                                 | 1 ×                               |                      |         |                  |                          |                            |                     |
| Initiator *                                                    | Boat 🗸                            | Europe               | ~       | 1                | ✓ DEN 10 (               | Jonas ULLMANN)             | •                   |
| Respondents *                                                  | Boat 🗸                            | Europe               | ~       | 1                | ✓ DEN 160                | 8 (Anders VESTER           | HOL Rese            |
|                                                                | +Add next respondent              |                      |         |                  |                          |                            |                     |
| Called Witnesses                                               |                                   |                      |         |                  |                          |                            |                     |
| Incident Description (short) / Rules<br>Alleged To Be Broken * | Jeg sejlede på styrbord på første |                      |         |                  |                          |                            |                     |
| Needs Interpreter                                              |                                   |                      |         |                  |                          |                            |                     |
| Submitted Date/time                                            | 13/11/2021 8:00                   | O                    |         |                  |                          |                            |                     |
| Protest Time Limit                                             | hh:mm                             | Load from the System |         |                  |                          |                            |                     |
| Hearing Scheduled Date/time                                    | DD/MM/YYYY hh:mm                  | ©                    |         |                  |                          |                            |                     |
| Hearing Location                                               |                                   |                      |         |                  |                          |                            |                     |
| Re-opened Date/time                                            | DD/MM/YYYY hh:mm                  | O                    |         |                  |                          |                            |                     |
| Case Status *                                                  | Open 🗸                            |                      |         |                  |                          |                            |                     |

Version: 1.0.1691.0

Under 'Protest Time Limit' click 'Load from test system' og protest fristen hentes fra systemt.

|      | Vingsted C                       | Cup                               |                            |           |                 |       |                  |          |                                        |                         |
|------|----------------------------------|-----------------------------------|----------------------------|-----------|-----------------|-------|------------------|----------|----------------------------------------|-------------------------|
|      | O Races                          | 🖈 Notice I                        | Board 📢 Overall Re         | sults     | i Outputs 📲     | Setup | Sync from Portal | 📑 More 🗸 | Help <del>-</del>                      | kapsejladsleder -       |
| Save | Sevo & Close                     | Close                             | Case                       |           |                 |       |                  |          |                                        |                         |
| Ge   | a Hearing                        | Attachments                       | Scoring changes            | Messaging |                 |       | LAST PUBLISHE    | D PDF:   | ıblish to INFO<br><del>Not pub</del> l | Unpublish<br>Hished yet |
|      | C<br>Internal (                  | Case Number *<br>Case Name 🚯      | 2                          |           |                 |       |                  |          |                                        |                         |
|      | Тур                              | be of Hearing *                   | Protest                    | ~         |                 |       |                  |          |                                        |                         |
|      |                                  | Regatta                           | Europe                     | ~         |                 |       |                  |          |                                        |                         |
|      | R                                | ace number(s)                     | 1 ×                        |           |                 |       |                  |          |                                        |                         |
|      |                                  | Initiator *                       | Boat                       | ✓ Eur     | оре             | *     | 1                | V DEN 1  | 0 (Jonas ULLMAN                        | JN) 🔻                   |
|      |                                  | espondents *                      | Boat                       | ✓ Eur     | оре             | ~     | 1                | V DEN 1  | 608 (Anders VES                        | TERHOL • Reset          |
|      |                                  | Υ.                                | +Add next respondent       |           |                 |       |                  |          |                                        |                         |
|      | Ca                               | lled Winesses                     |                            |           |                 |       |                  |          |                                        |                         |
| Ir   | ncident Description<br>Alleged 1 | (short) / sules<br>To Be Broken * | Jeg sejlede på styrbord på | første    |                 |       |                  |          |                                        |                         |
|      | Nee                              | eds Interpret                     |                            |           |                 |       |                  |          |                                        |                         |
|      | Submi                            | itted Date/time                   | 13/11/2021                 | 8:00 ©    |                 |       |                  |          |                                        |                         |
|      | Prot                             | test Time Limit                   | 1, 36                      | Load      | from the System |       |                  |          |                                        |                         |
|      | Hearing Sched                    | uled Date/time                    | 12/11/2021                 | 17:06 🖸   |                 |       |                  |          |                                        |                         |
|      | Не                               | aring Location                    | Room 1                     |           |                 |       |                  |          |                                        |                         |
|      | Re-ope                           | ened Date/time                    | DD/MM/YYYY                 | hh:mm 🕲   |                 |       |                  |          |                                        |                         |
|      |                                  | Case Status *                     | Open                       | ~         |                 |       |                  |          |                                        |                         |

Hvis vi allerede nu ved hvornår og hvor høringen skal foregå udfyldes dette under 'Hearing Schedule Date/Time' & 'Hearing Location'

Herefter gemmes casen med 'Save'.

Og til sidst publiceres casen med info til den officieller opslagstavle (ONB) ved at trykke 'Publisk to INFO'

Herefter er casen offentlig og kan ses i Sailor Appen

| Ba | My Hearings |           |               |                    |          |        |                                  |                    |  |  |  |  |
|----|-------------|-----------|---------------|--------------------|----------|--------|----------------------------------|--------------------|--|--|--|--|
| #  | Race        | Initiator | Respondent(s) | Scheduled Hearing  | Location | Status | Decision                         | Updated            |  |  |  |  |
| 2  | 1           | DEN 10    | DEN 1608      | 11/12/2021 5:06 PM | Room 1   | Open   |                                  | 11/12/2021 3:36 PM |  |  |  |  |
| 1  | 1           | DEN 10    | DEN 1575      | 11/12/2021 4:50 PM | Room 1   | Closed | DEN 1575 is scored DSQ in race 1 | 11/12/2021 3:08 PM |  |  |  |  |

## og på ONB:

## https://www.manage2sail.com/da-DK/event/Vingsted#!/onb?tab=hearingschedule&classId=1beb96f6-0639-45a5-a8c8-0136e3d9c542

| €                                          | = = • •                                                   |                                 | •••                                          | -                    | Registre                  | ring som brug | jer i M2S! | <del>√</del> Jeg ø | onsker hjælp / flere informationer 😮                                                                                              |
|--------------------------------------------|-----------------------------------------------------------|---------------------------------|----------------------------------------------|----------------------|---------------------------|---------------|------------|--------------------|----------------------------------------------------------------------------------------------------|
| mana<br>Stævne admin                       | age2sail                                                  | .COI                            | n                                            |                      |                           |               |            |                    |                                                                                                    |
| Start St                                   | ævner Liga                                                | Klass                           | er Klubber                                   | Opret b              | oruger                    |               |            |                    | Live tracking powered by <b>TracTrac</b>                                                                                          |
| Partnere<br>Partner 1                      | Vingste<br>12-11-2021 - 1<br>Partner 2                    | ed Cu<br>3-11-2021<br>Partner 3 | p                                            |                      |                           |               | Spons      | or 1               | Sponsor 2 Sponsor 3                                                                                                    |
| Detaljer K<br>Dokumenter<br>Scoring Inquir | lasser Tilmeldte<br>Opslag Tidsplar<br>ies Udskiftning af | Resulta<br>n Protes<br>udstyr   | ater <mark>Opslagsta</mark><br>st tider Jury | vle<br>Protesthøring | <mark>er H</mark> andling | jer på vandet | Øvrige be  | eskeder            | Tilmelding til dette stævne<br>Udskiftning i besætning                                                                            |
| Høring tidspunkt                           | Lokation for høring                                       | Nr.                             | Stævne                                       | Sejlads              | Protest fra               | Protes        | st mod     | Vidner             | Beskrivelse                                                                                                    |
| 12-11-2021 17:06                           | Room 1                                                    | 002                             | Europe                                       | 1                    | DEN 10                    | DEN           | 1608       |                    | Jeg sejlede på styrbord<br>på første opkryds. DEN<br>1608 var på bagbord og<br>jeg var nødt til at fald af<br>og gå agten om hans |

### Under høringen

#### 💋 Vingsted Cup More - Races 🖈 Notice Board I Overall Results Cutputs Setup Sync from Portal kapsejladsleder 🗸 Help -General nmunications Delete <Select regatta> ~ Search. Search Cases Official Cases Hearing Sched. A Daily PTL 🚔 Hear. Sched. Reprint 🗸 🚱 🚔 Daily Protests 🗸 1/1 (2) » « On water actio 0 Case Internal Regatta Race Initiator Respondents Description / Rules Broken Decision Hearing Hearing Sport Communicatio Number Case Date Time Protest Times V Name Crew substitutions 2 DEN 10 DEN 1608 Jeg sejlede på styrbord på førs... 12/11/2021 17:06 Europe 1 Equipment substitutions Scoring inquiries DEN 1575 gav ikke mærkeplad... DEN 1575 is scored DSQ in ra... 1 Europe 1 DEN 10 DEN 1575 12/11/2021 16:50 Scoring changes Hearing Requests

Gå til Cases og klik på case nummeret du vil arbejde med:

Version: 1.0.1691.0

#### Klik på 'Hearin' tabben:

| Vingsted Cup                        |                         |           |                                  |         |                    |           |                                   |                            |
|-------------------------------------|-------------------------|-----------|----------------------------------|---------|--------------------|-----------|-----------------------------------|----------------------------|
| 🕲 Races 🖈 Notic                     | e Board 🗖 Overall       | Results   | Cutputs                          | 🌣 Setup | 🛱 Sync from Portal | 📑 More    | e 🗸 🛛 Help 🗸                      | kapsejladsleder 🗸          |
| Save & Close Close                  | Case                    |           |                                  |         |                    |           |                                   |                            |
| General Hearing Attachmen           | ts Scoring changes      | Messag    | ing                              |         | Download PE        | F Preview | Publish to INFO<br>12/11/2021 17: | Unpublish<br>24 🛃 Download |
| Case Numbe                          | * 2                     |           |                                  |         |                    |           |                                   |                            |
| Internal Case Name                  | 3                       |           |                                  |         |                    |           |                                   |                            |
| Type of Hearing                     | * Protest               | ~         |                                  |         |                    |           |                                   |                            |
| Regat                               | Europe                  | ~         |                                  |         |                    |           |                                   |                            |
| Race number                         | s) 1 ×                  |           |                                  |         |                    |           |                                   |                            |
| Initiato                            | * Boat                  | ~         | Europe v 1 v DEN 10 (Jonas ULLMA |         |                    |           | EN 10 (Jonas ULLMAN               | IN) *                      |
| Respondents                         | * Boat                  | ~         | Europe                           | ~       | 1                  | ► DE      | EN 1608 (Anders VEST              | Reset                      |
|                                     | ♣Add next responden     | t         |                                  |         |                    |           |                                   |                            |
| Called Witness                      | 95                      |           |                                  |         |                    |           |                                   |                            |
| Incident Description (short) / Rule | Jeg sejlede på styrbord | på første |                                  |         |                    |           |                                   |                            |
| Needs Interpret                     | er 🖂                    |           |                                  |         |                    |           |                                   |                            |
| Submitted Date/tin                  | 12/11/2021              | 14:30     | 0                                |         |                    |           |                                   |                            |
| Protest Time Lin                    | nit 16:36               |           | Load from the System             | 1       |                    |           |                                   |                            |
| Hearing Scheduled Date/tin          | 12/11/2021              | 17:06     | ©                                |         |                    |           |                                   |                            |
| Hearing Location                    | n Room 1                |           | ,                                |         |                    |           |                                   |                            |
| Re-opened Date/tin                  | DD/MM/YYYY              | hh:mm     | C                                |         |                    |           |                                   |                            |
| Case Status                         | * Open                  | ~         | -                                |         |                    |           |                                   |                            |

'Hearing' tabben indeholder reelt samme information som 'formular til afgørelse af høring' + lidt ekstra.

Informationen udfyldes under høringen af en person i protestkomiteen.

| General       | Hearing              | Attachments     | Sco                                                                                                    | oring cha | nges  | Messa            | aging   |     |    |        |    | LAS | T PUBLIS | SHED PDF: | 1 | 2/11/202 | 1 17:24 | L Downlo | ad |  |
|---------------|----------------------|-----------------|----------------------------------------------------------------------------------------------------|-----------|-------|------------------|---------|-----|----|--------|----|-----|----------|-----------|---|----------|---------|----------|----|--|
| To edit those | fields go to 'Genera | l' tab          |                                                                                                    |           |       |                  |         |     |    |        |    |     |          |           |   |          |         |          |    |  |
|               | _                    | Case number     | 2                                                                                                    |           |       |                  |         |     |    |        |    |     |          |           |   |          |         |          |    |  |
|               | Ra                   | ce number(s)    | 1<br>Europo (                                                                                                    |           | 10    |                  |         |     |    |        |    |     |          |           |   |          |         |          |    |  |
|               |                      | Respondents     | Europe (                                                                                                    | 1) - DEN  | 1608  |                  |         |     |    |        |    |     |          |           |   |          |         |          |    |  |
|               | Hearing Open         | ing Date/time   | DD/MM                                                                                                    | /YYYY     |       | hh:mn            | n       |     |    |        |    |     |          |           |   |          |         |          |    |  |
|               | Pa                   | inel Members    | <add p<="" th=""><th>anel Mer</th><th>mber&gt;</th><th>~</th><th>•</th><th></th><th></th><th></th><th></th><th></th><th></th><th></th><th></th><th></th><th></th><th></th><th></th><th></th></add>  | anel Mer  | mber> | ~                | •       |     |    |        |    |     |          |           |   |          |         |          |    |  |
|               |                      |                 |                                                                                                    |           |       |                  | _       |     |    |        |    |     |          |           |   |          |         |          |    |  |
|               | Other Pa             | inel Members    |                                                                                                    |           |       |                  |         |     |    |        |    |     |          |           |   |          |         |          |    |  |
|               |                      | Signed By       | <select< th=""><th>membe</th><th>&gt;</th><th>~</th><th>,</th><th></th><th></th><th></th><th></th><th></th><th></th><th></th><th></th><th></th><th></th><th></th><th></th><th></th></select<>       | membe     | >     | ~                | ,       |     |    |        |    |     |          |           |   |          |         |          |    |  |
|               |                      | Chairman        | <select< th=""><th>t Chairma</th><th>an&gt;</th><th>~</th><th>•</th><th></th><th></th><th></th><th></th><th></th><th></th><th></th><th></th><th></th><th></th><th></th><th></th><th></th></select<> | t Chairma | an>   | ~                | •       |     |    |        |    |     |          |           |   |          |         |          |    |  |
| н             | leard Together V     | Vith Numbers    |                                                                                                    |           |       |                  |         |     |    |        |    |     |          |           |   |          |         |          |    |  |
|               | Conflict of Inte     | erest declared  | B                                                                                                    | ΙU        |       | A •              | Arial - | 13• | := | 1      | ≡. | TIT |          |           |   |          |         |          |    |  |
|               |                      |                 |                                                                                                    |           |       |                  |         |     |    |        |    |     |          |           |   |          |         |          |    |  |
|               |                      |                 |                                                                                                    |           |       |                  |         |     |    |        |    |     |          |           |   |          |         |          |    |  |
|               |                      |                 |                                                                                                    |           |       |                  |         |     |    |        |    |     |          |           |   |          |         |          |    |  |
|               | Proce                | dural Matters   | В                                                                                                    | ΙU        | 8     | <mark>A</mark> • | Arial • | 13▼ | ≔  | 1<br>2 | ≡• | TI▼ |          |           |   |          |         |          |    |  |
|               |                      |                 |                                                                                                    |           |       |                  |         |     |    |        |    |     |          |           |   |          |         |          |    |  |
|               |                      |                 |                                                                                                    |           |       |                  |         |     | _  |        |    |     |          |           |   |          |         |          |    |  |
|               | Initiator Re         | presented By    |                                                                                                    |           |       |                  |         |     |    |        |    |     |          |           |   |          |         |          |    |  |
| Re            | espondent(s) Re      | presented By    |                                                                                                    |           |       |                  |         |     |    |        |    |     |          |           |   |          |         |          |    |  |
|               | W                    | itness Names    |                                                                                                    |           |       |                  |         |     |    |        |    |     |          |           |   |          |         |          |    |  |
|               | Interp               | oreted Names    |                                                                                                    |           |       |                  |         |     |    |        |    |     |          |           |   |          |         |          |    |  |
| W             | ritten Case Ider     | tifies Incident | N/A v                                                                                                    |           |       |                  |         |     |    |        |    |     |          |           |   |          |         |          |    |  |
| Έ             | Boat' hailed at fir  | st opportunity  | N/A ~                                                                                                    |           |       |                  |         |     |    |        |    |     |          |           |   |          |         |          |    |  |
| No hail       | l, Respondent(s      | Informed Ok     | N/A ~                                                                                                    |           |       |                  |         |     |    |        |    |     |          |           |   |          |         |          |    |  |
|               | Pa                   | ties Informed   | DD/MM                                                                                                    | /YYYY     |       | hh:mn            | n 🖸     |     |    |        |    |     |          |           |   |          |         |          |    |  |
| Re            | d Flag Displaye      | d At First Opp  | N/A ~                                                                                                    |           |       |                  |         |     |    |        |    |     |          |           |   |          |         |          |    |  |
|               |                      | Case Is Valid   |                                                                                                    |           |       |                  |         |     |    |        |    |     |          |           |   |          |         |          |    |  |
| 00            | mmittee Diagrad      | n le Available  | -                                                                                                    |           |       |                  |         |     |    |        |    |     |          |           |   |          |         |          |    |  |
| (             |                      |                 |                                                                                                    |           |       |                  |         |     |    |        |    |     |          |           |   |          |         |          |    |  |

Hvis mere end en cases høres samtidig skrives numrene på de andre cases i feltet:

Heard Together With Numbers

Det er dog stadig nødvendigt at opdaterer de andre cases med information 'se case 1' i short decission og derefter lukke og publicerer dem.

I bunden af tabben er det vigtigt at ændre 'Case Status' til 'Closed' når man er igennem høringen.

| Decision Date/time                      | 12/11/2021                    | 19:10 | G |
|-----------------------------------------|-------------------------------|-------|---|
| Length Of Sitting (minutes)             | Will be calculated after save |       |   |
| Release Full Details To Public <b>0</b> |                               |       |   |
| Case Status *                           | Closed                        | ~     |   |

Derved flyttes casen til afsluttede høringer når den gemmes og publiceres.

Vær opmærksom på at 'Release Full Details To Public' vil offentliggøre alle detaljer omkring høringen. Hvis denne ikke er valgt er det kun 'den korte afgørelse'.

Gem den og tryk 'Publish to INFO'

Derefter figurerer casen ikke længere under protest 'Protesthøringer' men kun under 'Jury' + i Sailor App'en

https://www.manage2sail.com/da-DK/event/Vingsted#!/onb?tab=hearings&classId=1beb96f6-0639-45a5a8c8-0136e3d9c542

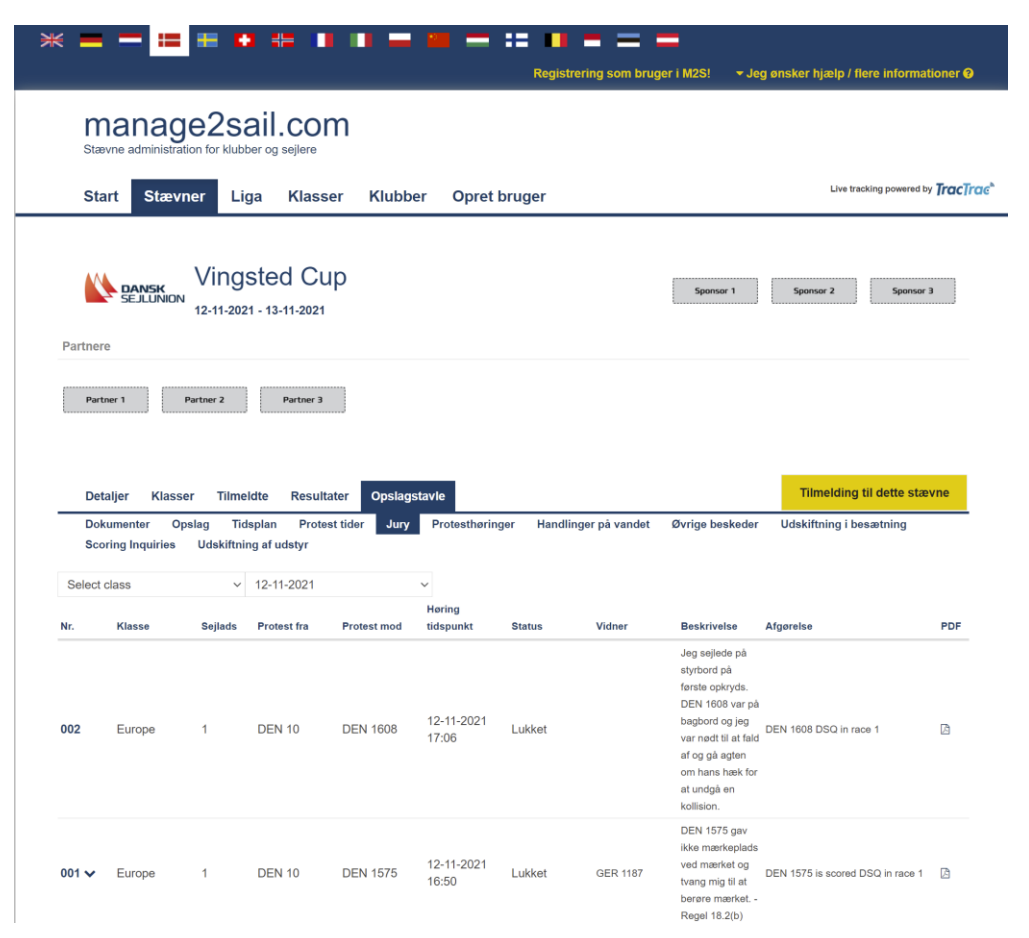

## Registrering af straffe

Under tabben 'Scoring Change' registreres ændringer som skal implementeres i resultaterne.

| Vingsted C     | up                                                                                                    |                                                                                                    |                                                                                                    |                                                                                                    |                                                                                                    |                                                                                                    |                                                                                                    |                                                                                                    |
|----------------|----------------------------------------------------------------------------------------------------|----------------------------------------------------------------------------------------------------|----------------------------------------------------------------------------------------------------|----------------------------------------------------------------------------------------------------|----------------------------------------------------------------------------------------------------|----------------------------------------------------------------------------------------------------|----------------------------------------------------------------------------------------------------|----------------------------------------------------------------------------------------------------|
| 🕑 Races        | X Notice Board                                                                                                    | ៧ Overall Results                                                                                                    | Dutputs                                                                                                    | 🌣 Setup                                                                                                    | 🛱 Sync from Porta                                                                                                    | I 📑 More 🗕                                                                                                    | Help 🗸                                                                                                    | kapsejladsleder -                                                                                                    |
| Save & Close   | Close                                                                                                    |                                                                                                    |                                                                                                    |                                                                                                    |                                                                                                    |                                                                                                    |                                                                                                    |                                                                                                    |
| ral Hearing    | s Scor                                                                                                    | ing changes Messag                                                                                                    | ing                                                                                                    |                                                                                                    | Download F                                                                                                    | PDF Preview Pub                                                                                                    | lish to INFO<br>12/11/2021 20:                                                                                                    | Unpublish<br>49 🛃 Download                                                                                                    |
| scoring change |                                                                                                    |                                                                                                    |                                                                                                    |                                                                                                    |                                                                                                    |                                                                                                    |                                                                                                    |                                                                                                    |
| ave Close      | 1                                                                                                    | Related to * Protest                                                                                                    |                                                                                                    | ~ 2                                                                                                    | ~                                                                                                    |                                                                                                    |                                                                                                    |                                                                                                    |
|                | Fill targ                                                                                                    | et boat with <select boa<="" td=""><td>at&gt;</td><td>~</td><td></td><td></td><td></td><td></td></select>                                         | at>                                                                                                    | ~                                                                                                    |                                                                                                    |                                                                                                    |                                                                                                    |                                                                                                    |
|                |                                                                                                    | Target boat Europe                                                                                                    |                                                                                                    | <b>~</b> 1                                                                                                    | ~                                                                                                    | DEN 1608 (Anders VE                                                                                                    | STERHOL                                                                                                    | *                                                                                                    |
|                |                                                                                                    | Short info * DEN 1608 I                                                                                                    | DSQ in race 1                                                                                                    |                                                                                                    |                                                                                                    |                                                                                                    |                                                                                                    |                                                                                                    |
|                | Detail informatio                                                                                                    | n for scorer DEN 1608 [                                                                                                    | OSQ in race 1                                                                                                    |                                                                                                    |                                                                                                    |                                                                                                    |                                                                                                    |                                                                                                    |
|                |                                                                                                    |                                                                                                    |                                                                                                    |                                                                                                    |                                                                                                    |                                                                                                    |                                                                                                    |                                                                                                    |
|                |                                                                                                    |                                                                                                    |                                                                                                    |                                                                                                    |                                                                                                    |                                                                                                    |                                                                                                    |                                                                                                    |
|                |                                                                                                    |                                                                                                    |                                                                                                    |                                                                                                    |                                                                                                    | 1                                                                                                    |                                                                                                    |                                                                                                    |
|                | Vingsted C<br>© Races<br>Save & Close<br>Races<br>Races<br>Race | Vingsted Cup<br>© Races Notice Board<br>Save & Close Close Case<br>ral Hearing Scor<br>scoring change<br>we Close Fill targ<br>Detail information | Vingsted Cup<br>© Races Notice Board Overall Results<br>Save & Close Close Case<br>ral Hearing Scoring changes Messag<br>scoring change<br>We Close Related to * Protest<br>Fill target boat with <select boa<br="">Target boat Europe<br/>Short info * DEN 1608 D<br/>Detail information for scorer DEN 1608 D</select> | Vingsted Cup<br>Caces Notice Board Overall Results Outputs<br>Save & Close Case<br>ral Hearing Scoring changes Messaging<br>scoring change<br>We Close Related to* Protest<br>Fill target boat with<br>Target boat Europe<br>Short info* DEN 1608 DSQ in race 1<br>Detail information for scorer DEN 1608 DSQ in race 1 | Vingsted Cup<br>Caces Notice Board Coverall Results Outputs Setup<br>Save & Close Case<br>ral Hearing Scoring changes Messaging<br>scoring change<br>Ve Close Related to Protest 2<br>Fill target boat with Select boat> 2<br>Fill target boat with Select boat> 1<br>Short info DEN 1608 DSQ in race 1<br>Detail information for scorer DEN 1608 DSQ in race 1 | Vingsted Cup<br>⊘ Races ✓ Notice Board ✓ Overall Results Louputs ♦ Setup ✓ Sync from Portal<br>Save & Close Case<br>ral Hearing ← Scoring changes Messaging LAST PUBLIS<br>scoring change<br>We Close Related to Protest 2 2 ~<br>Fill target boat with <select boat=""> ~<br/>Target boat Europe 1 1 1<br/>Short info DEN 1608 DSQ in race 1<br/>Detail information for scorer DEN 1608 DSQ in race 1</select> | Vingsted Cup         O Races       ✓ Notice Board       ◄ Overall Results       È Outputs       ◇ Setup       ≈ Sync from Portal       ≅ More -         Save & Close       Close       Case         ral       Hearing       Image: Scoring changes       Messaging       Image: Scoring changes         scoring change       Scoring changes       Messaging       Image: Scoring changes       PublisHED PDF:         scoring change       Image: Scoring changes       Messaging       Image: Scoring changes       Image: Scoring changes         we       Close       Related to *       Protest       2       Image: Scoring changes         we       Close       Related to *       Protest       2       Image: Scoring changes         We       Close       Related to *       Protest       2       Image: Scoring changes         We       Close       Related to *       Protest       Image: Scoring changes       Image: Scoring changes         Detail information for scorer       DEN 1608 DSQ in race 1       Image: Scoring changes       Image: Scoring changes         Detail information for scorer       DEN 1608 DSQ in race 1       Image: Scoring changes       Image: Scoring changes | Vingsted Cup         O Races       ✓ Notice Board       ◄ Overall Results       ▲ Outputs       ◆ Setup       ← Sync from Portal       ● More -       Help -         Save & Close       Close       Case       ▲       ■ Download PDF Preview       Publish to INFO         ral       Hearing       ▲       Scoring changes       Messaging       ▲ Download PDF Preview       Publish to INFO         rscoring change       Scoring changes       Messaging       ▲ Download PDF Preview       Publish to INFO         ve       Close       Related to *       Protest       2       ✓         Fill target boat with <select boat="">       ✓       1       ✓ DEN 1608 (Anders VESTERHOL         Short info*       DEN 1608 DSQ in race 1       ✓       Detail information for scorer       DEN 1608 DSQ in race 1</select> |

+Add scoring change

#### Tryk 'Save'

I ser ikke den nye scoring change. Genopfrisk siden og derefter skulle den gerne fremgå.

| Vingsted Cup          |                  |                       |         |         |                    |                |                            |                            |  |  |  |  |
|-----------------------|------------------|-----------------------|---------|---------|--------------------|----------------|----------------------------|----------------------------|--|--|--|--|
| © Races               | 🖈 Notice Board   | 🚽 Overall Results     | Dutputs | 🗘 Setup | 🛱 Sync from Portal | 📑 More 🗸       | Help -                     | kapsejladsleder 🗕          |  |  |  |  |
| Save Save & Close     | Close Case       |                       |         |         |                    |                |                            |                            |  |  |  |  |
| General Hearing       | Attachments Scor | ring changes Messagin | g       |         | Download PDF       | Preview Publis | h to INFO<br>12/11/2021 20 | Unpublish<br>49 🛃 Download |  |  |  |  |
| Europe (1) - DEN 1608 |                  |                       |         |         |                    |                |                            | Edit 🛱 Remove              |  |  |  |  |
| +Add scoring change   |                  |                       |         |         |                    |                |                            |                            |  |  |  |  |

Version: 1.0.1691.0

Click 'Close'

#### Du kan se om scoring changes er implementeret ved at klikke på 'Scoring changes' og se om de er håndteret.

| 🖌 Vingsted C                       | Vingsted Cup |             |        |                 |      |                |                         |               |                 |        |             |        |                            |        |
|------------------------------------|--------------|-------------|--------|-----------------|------|----------------|-------------------------|---------------|-----------------|--------|-------------|--------|----------------------------|--------|
| © Races                            | *1           | Notice Boar | d 📢 Ov | verall Results  |      | Outputs        | 🌣 Setup                 | 🛱 Sync        | c from Portal   | 📑 More | • • I       | Help 🗸 | kapsejladsl                | eder 🗸 |
| General<br>Official communications |              | New         | Delete | Select regatta> | ✓ Se | earch          | 5                       | Search        | Scoring c       | hanges |             |        | « 1/1 (                    | 3) »   |
| Cases<br>On water actions          |              | Boat        | R      | legatta Rad     | се   | Created Date V | <ul> <li>Sho</li> </ul> | rt info       |                 |        | Related t   | •      | Handled                    |        |
| Sport Communication                | 0            | DEN         | 1608 E | urope 1 🚽       |      | 12/11 21:18    | DEN                     | 1608 DSQ      | in race 1       |        | Protest - 2 | 2 🏕    | × toggle                   | ß      |
| Protest Times                      |              |             | 1575 E |                 |      | 12/11 15:07    | DEN                     | 1 1575 is soo |                 | . 1    | Protect     |        | ¥ togglo                   |        |
| Equipment substitutions            |              |             | 13/3 L | urope 17        |      | 12/11 15.07    | DEI                     | 107015 500    |                 | . 1    | FIOLESI -   |        | <ul> <li>toggie</li> </ul> | C.     |
| Scoring inquiries                  |              | D DEN       | 1063 2 | 9er 5 🚽         |      | 12/11 14:43    | ret r                   | esultat fra D | NC til 13 plads |        | Scor. inq.  | -1 🖈 👘 | 🗸 toggle                   | G      |
| Scoring changes                    |              |             |        |                 |      |                |                         |               |                 |        |             |        |                            |        |
| Hearing Requests                   |              |             |        |                 |      |                |                         |               |                 |        |             |        |                            |        |

## Regel 42 straffe

Gå via 'Notice Board' -> On water action' og vælg herefter 'New'

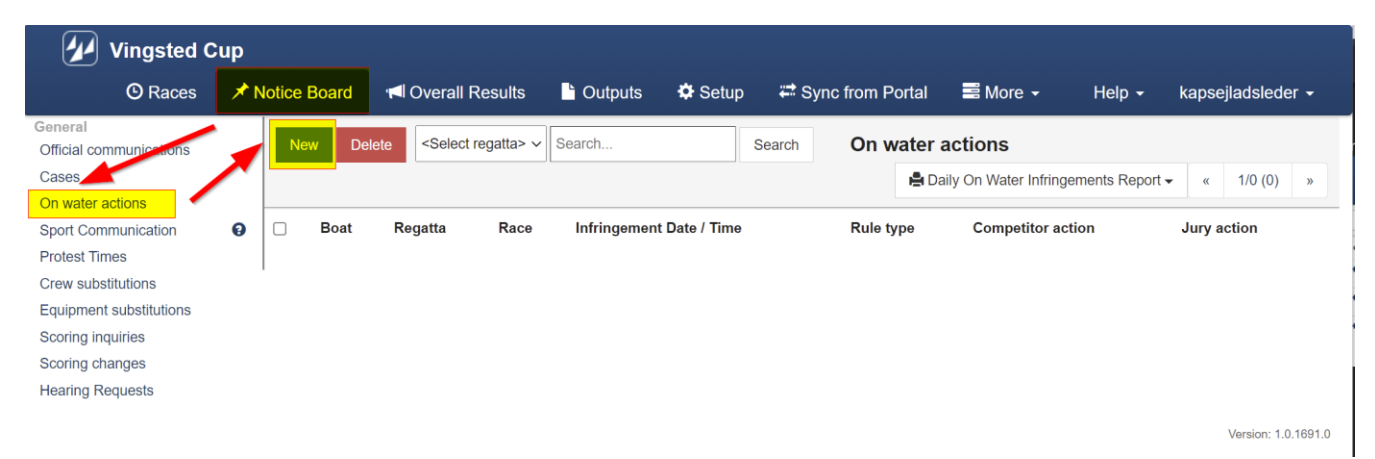

| Herefter indtastes | data for re | gel 42 straffer | n som ikke | fuldført straf: |
|--------------------|-------------|-----------------|------------|-----------------|
|--------------------|-------------|-----------------|------------|-----------------|

| Vingsted Cup            |                                                                                                    |                                               |                 |         |                           |            |        |                   |
|-------------------------|----------------------------------------------------------------------------------------------------|-----------------------------------------------|-----------------|---------|---------------------------|------------|--------|-------------------|
| 🕑 Races 🖈               | Notice Board                                                                                           | I Overall Results                             | Gutputs         | 🌣 Setup | Sync from Porta           | I 📑 More 🗸 | Help - | kapsejladsleder - |
| Save Save & Close Close | se On w                                                                                                | ater action                                   |                 |         |                           |            |        |                   |
|                         |                                                                                                    |                                               |                 |         |                           |            |        |                   |
| General                 |                                                                                                    |                                               |                 |         |                           |            |        |                   |
|                         | Boat * Europe                                                                                          | ~                                             | 3               | ~       | <select boat=""></select> | Ŧ          |        |                   |
| Infringemen             | t Date * 12/11/20                                                                                      | 021                                           | <b>O</b> 14:10  |         |                           |            |        |                   |
| R                       | tule(s) 42.2(a)                                                                                        | Pumping 🗙                                     |                 |         |                           |            |        |                   |
|                         | Leg Stat                                                                                               |                                               |                 |         |                           |            |        |                   |
| Competitor              | Action * Incomp                                                                                        | ete penalty ~                                 | 1½ turn to port | ~       |                           |            |        |                   |
| Jury                    | Action * DSQ                                                                                           | ~                                             |                 |         |                           |            |        |                   |
|                         | Umpire <add th="" u<=""><th>mpire&gt;</th><th></th><th></th><th></th><th></th><th></th><th></th></add> | mpire>                                        |                 |         |                           |            |        |                   |
|                         | Jacob An                                                                                               | dersen 💼                                      |                 |         |                           |            |        |                   |
| Other                   | Umpire                                                                                                 |                                               |                 |         |                           |            |        |                   |
| Publi                   | c Notes 4 x body<br>Mangled                                                                            | r pump i startøjeblikket<br>le sidste bomning |                 |         |                           |            |        |                   |
|                         |                                                                                                    |                                               |                 |         |                           |            |        |                   |
|                         |                                                                                                    |                                               |                 |         |                           |            |        |                   |
| Drivet                  | - Notes                                                                                                |                                               |                 |         | /                         |            |        |                   |
| Phyan                   | e notes                                                                                                |                                               |                 |         |                           |            |        |                   |
|                         |                                                                                                    |                                               |                 |         |                           |            |        |                   |
|                         |                                                                                                    |                                               |                 |         |                           |            |        |                   |

Klik 'Save'

Version: 1.0.1691.0

| © Rac         | ces                                                                                                    | Board       ■ Overall Results       ■ Outputs       Image: Sync from Portal       ■ More -       Help -       kapsejladsleder         On water action - Europe (3) - DEN 5         Europe       3       Units       DEN 5 (Jonathan HEGER)       •         12/11/2021       Image: Test and test and test                                                                                                    |
|---------------|----------------------------------------------------------------------------------------------------|----------------------------------------------------------------------------------------------------|
| eneral Scorr  | itose Close Close | On water action - Europe (3) - DEN 5                                                                                                    |
| eneral Scott  | Infringement Date *<br>Rule(s) *<br>Competitor Action *<br>Jury Action *<br>Umpire                                                                                                    | Europe v 3 v DEN 5 (Jonathan HEGER) v<br>12/11/2021 0 14:10<br>42.2(a) Pumping x<br>Start<br>Incomplete penalty v 1½ turn to port v<br>DSQ v<br><add umpire=""></add>                                                                                                    |
| eneral Scorin | Boat *<br>Infringement Date *<br>Rule(s) *<br>Leg<br>Competitor Action *<br>Jury Action *<br>Umpire                                                                                                    | Europe       3       UEN 5 (Jonathan HEGER)         12/11/2021       Image: Constraint of the second second                                                           |
|               | Boat *<br>Infringement Date *<br>Rule(s) *<br>Leg<br>Competitor Action *<br>Jury Action *<br>Umpire                                                                                                    | Europe       3       JEN 5 (Jonathan HEGER)         12/11/2021       It4:10         42.2(a) Pumping x         Start         Incomplete penalty       1½ turn to port         DSQ <add umpire=""></add>                                                                                                    |
|               | Infringement Date *<br>Rule(s) *<br>Leg<br>Competitor Action *<br>Jury Action *<br>Umpire                                                                                                    | 12/11/2021     Image: Constraint of the second second |
|               | Rule(s) *<br>Leg<br>Competitor Action *<br>Jury Action *<br>Umpire                                                                                                    | Incomplete penalty     1½ turn to port       DSQ        Add Umpire>                                                                                                    |
|               | Leg<br>Competitor Action •<br>Jury Action •<br>Umpire                                                                                                    | Start       Incomplete penalty       DSQ          Add Umpire>       Hans Vengberg                                                                                                    |
|               | Competitor Action *<br>Jury Action *<br>Umpire                                                                                                    | Incomplete penalty     1½ turn to port       DSQ     ~ <add umpire="">     ~       Hans Vengberg     Ifference</add>                                                                                                    |
|               | Jury Action *<br>Umpire                                                                                                    | Add Umpire> ~<br>Hans Vengberg                                                                                                    |
|               | Umpire                                                                                                    | <add umpire=""> ~<br/>Hans Vengberg</add>                                                                                                    |
|               |                                                                                                    | Hans Vengberg                                                                                                    |
|               |                                                                                                    |                                                                                                    |
|               |                                                                                                    | Jacob Andersen                                                                                                    |
|               | Other Umpire                                                                                                    | 4 v hortv nimn i startniahlikkat                                                                                                    |
|               | Public Notes                                                                                                    | Manglede sidste bornning                                                                                                    |
|               |                                                                                                    |                                                                                                    |
|               |                                                                                                    |                                                                                                    |
|               | Private Notes                                                                                                    |                                                                                                    |
|               |                                                                                                    |                                                                                                    |
|               |                                                                                                    |                                                                                                    |
|               |                                                                                                    |                                                                                                    |
|               |                                                                                                    |                                                                                                    |

Created: 13/11/2021 2:09:45 AM (kapsejladsleder) Updated: 13/11/2021 2:09:45 AM (kapsejladsleder)

Version: 1.0.1691.0

#### 0

Vælg tabben 'Scoring change' for at registrerer den ændring der skal implementeres i resultaterne.

|         | Vingsted Cup        |         |          |                              |               |         |                    |          |                   |                   |  |  |  |  |
|---------|---------------------|---------|----------|------------------------------|---------------|---------|--------------------|----------|-------------------|-------------------|--|--|--|--|
|         | 🕒 Races             | 🖈 Notio | ce Board | · <b>r</b> l Overall Results | Dutputs       | 🌣 Setup | 🛱 Sync from Portal | 📑 More 🗸 | Help <del>-</del> | kapsejladsleder 👻 |  |  |  |  |
| Save    | Save & Close        | Close   | On w     | ater action - Europ          | e (3) - DEN 5 |         |                    |          |                   |                   |  |  |  |  |
|         |                     |         |          |                              |               |         |                    |          |                   |                   |  |  |  |  |
| General | Scoring cha         | nges    |          |                              |               |         |                    |          |                   |                   |  |  |  |  |
| +Add so | +Add scoring change |         |          |                              |               |         |                    |          |                   |                   |  |  |  |  |
|         |                     |         |          |                              |               |         |                    |          |                   |                   |  |  |  |  |

Created: 13/11/2021 2:09:45 AM (kapsejladsleder) Updated: 13/11/2021 2:09:45 AM (kapsejladsleder)

Vælg '+ Add scoring change'

| 🛃 V        | /ingsted Cu     | р               |                           |                                |              |                       |          |        |                   |
|------------|-----------------|-----------------|---------------------------|--------------------------------|--------------|-----------------------|----------|--------|-------------------|
|            | O Races         | 🖈 Notice Bo     | ard 👎 Overall Re          | sults 📑 Outp                   | outs 🔅 Setup | 🛱 Sync from Portal    | 📑 More 👻 | Help 🗸 | kapsejladsleder 🗸 |
| Save S     | ave & Bloce     | Close C         | On water action - E       | Europe (3) - D                 | EN 5         |                       |          |        |                   |
|            |                 |                 |                           |                                |              |                       |          |        |                   |
| General    | Scoring chang   | es              |                           |                                |              |                       |          |        |                   |
|            |                 |                 |                           |                                |              |                       |          |        |                   |
| New scorir | ng change       |                 |                           |                                |              |                       |          |        |                   |
|            |                 | Related to *    | On water action           | <ul> <li>✓ Europe (</li> </ul> | 3) - DEN 5   | $\sim$                |          |        | Save Close        |
|            | Fill ta         | rget boat with  | <select boat=""></select> | $\sim$                         |              |                       |          |        |                   |
|            |                 | Target boat     | Europe                    | ~ 3                            |              | ✓ DEN 5 (Jonathan HEG | ER) 🔹    |        |                   |
|            |                 | Short info *    | DSQ                       |                                |              |                       |          |        |                   |
|            | Detail informat | tion for scorer |                           |                                |              |                       |          |        |                   |
|            |                 |                 |                           |                                |              |                       |          |        |                   |
|            |                 |                 |                           |                                |              |                       |          |        |                   |
|            |                 |                 |                           |                                |              |                       |          |        |                   |
|            |                 | l               |                           |                                |              | /2                    |          |        |                   |
| +Add sco   | oring change    |                 |                           |                                |              |                       |          |        |                   |
|            |                 |                 |                           |                                |              |                       |          |        |                   |
|            |                 |                 |                           |                                |              |                       |          |        |                   |

Created: 13/11/2021 2:09:45 AM (kapsejladsleder) Updated: 13/11/2021 2:09:45 AM (kapsejladsleder)

Version: 1.0.1691.0

#### klik'Save' i højre side af skærmen

|         | Vingsted C     | up       |         |                     |               |         |                    |          |        |                   |
|---------|----------------|----------|---------|---------------------|---------------|---------|--------------------|----------|--------|-------------------|
|         | 🕲 Races        | 🖈 Notice | e Board | 🔊 🗐 Overall Results | Cutputs       | 🌣 Setup | 🛱 Sync from Portal | 📑 More 🗕 | Help 🗸 | kapsejladsleder 🚽 |
| Save    | Save & Close   | Close    | On wa   | ater action - Europ | e (3) - DEN 5 |         |                    |          |        |                   |
|         |                |          |         |                     |               |         |                    |          |        |                   |
| General | Scoring cha    | nges     |         |                     |               |         |                    |          |        |                   |
| ₽Add    | scoring change |          |         |                     |               |         |                    |          |        |                   |
|         |                |          |         |                     |               |         |                    |          |        |                   |

Created: 13/11/2021 2:09:45 AM (kapsejladsleder) Updated: 13/11/2021 2:09:45 AM (kapsejladsleder)

Herefter vises scoring change ikke korrekt og det er nødtvendigt t geninlæse skærmbilledetm igen for at se scoring change.

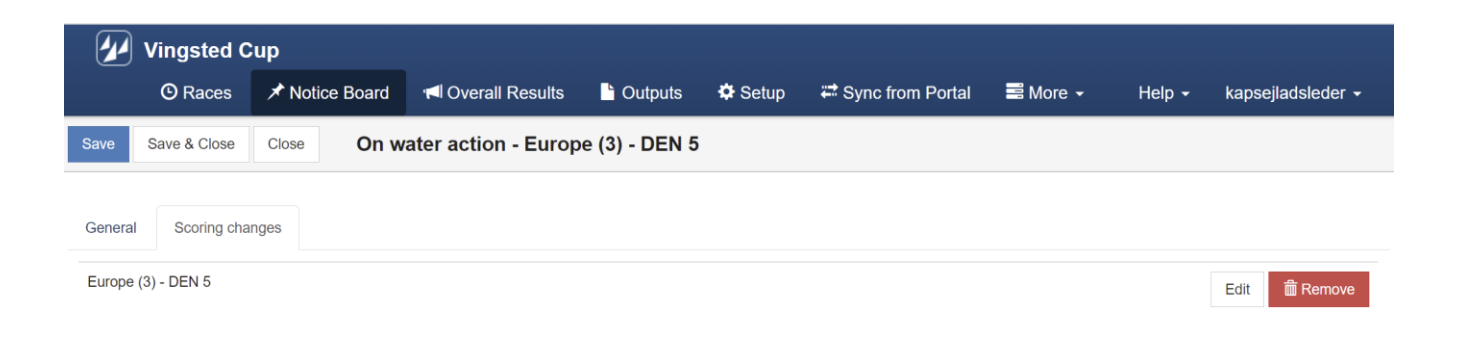

Created: 13/11/2021 2:09:45 AM (kapsejladsleder) Updated: 13/11/2021 2:09:45 AM (kapsejladsleder)

Version: 1.0.1691.0